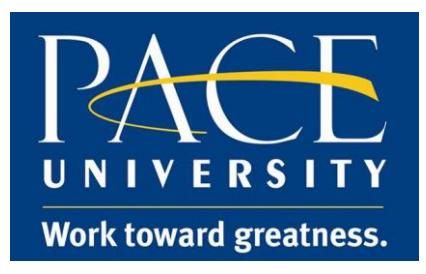

# ACCESS THE MAIN DOCUMENT

• From the Contract, click the **Main Document** link from the left navigation menu to view/edit the Standard Contract Template or Rider.

\*Note - Attachments contains the Vendor's Paper/Contract or additional information required to process the contract.

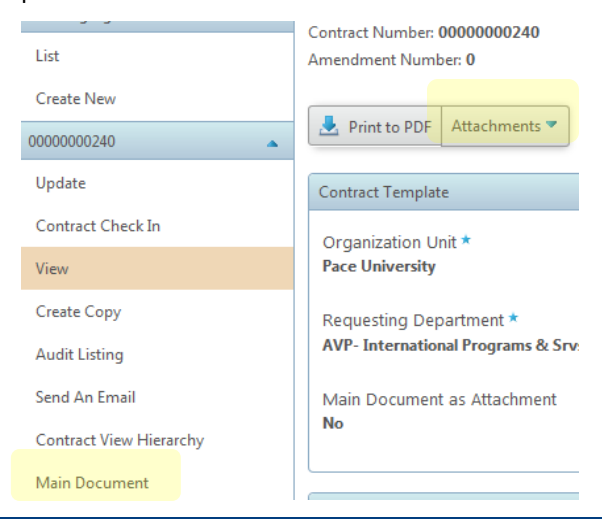

## **MAIN DOCUMENT**

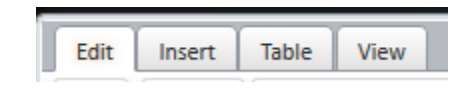

- Click Edit, for format adjustments
- Click Insert, to insert text, tables, images
- Click Table, to adjust table properties
- Click View, to open the panel, compare documents, view inline redlining, show placeholder values, switch from web to fixed view

| ЕДІТ ТАВ   |             |       |          |      |     |          |          |      |      |        |    |          |
|------------|-------------|-------|----------|------|-----|----------|----------|------|------|--------|----|----------|
| Edit       | Insert      | Table | •  <br>• | View | Ĝ   | <b>,</b> | <u>@</u> | A# . | Time | es New | Ro | , 12pt 🗸 |
| <u>A</u> - | <u>ª⊻</u> - | B     | I        | U    | abe | ײ        | ×2       |      | ŧ    |        | ≣  |          |

• Print, spellcheck, cut, copy, paste, format font type, size and color, adjust alignment

# Contract Director: Main Document

#### **INSERT TAB**

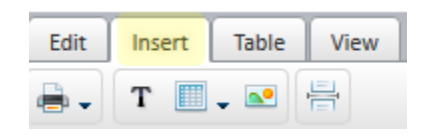

Insert text, tables, images and page breaks

#### TABLE TAB

•

Note – A table must be created from the Insert tab for the Table tab to be usable.

| Edit | Insert | Table | View |           |         |          |
|------|--------|-------|------|-----------|---------|----------|
| -    |        |       |      | <br>- 🗸 🌿 | pt —— 🗸 | ≟.       |
|      |        |       |      |           | 20      |          |
| 2-   | i i    | li e  |      | <b>1</b>  | E E     | <b>I</b> |

Set column width, row height, borders (style and width), border and background color, adjust alignment, insert/remove rows/ columns.

## VIEW TAB

Open Panel, compare documents, view inline redlining, show placeholder values, and adjust view.

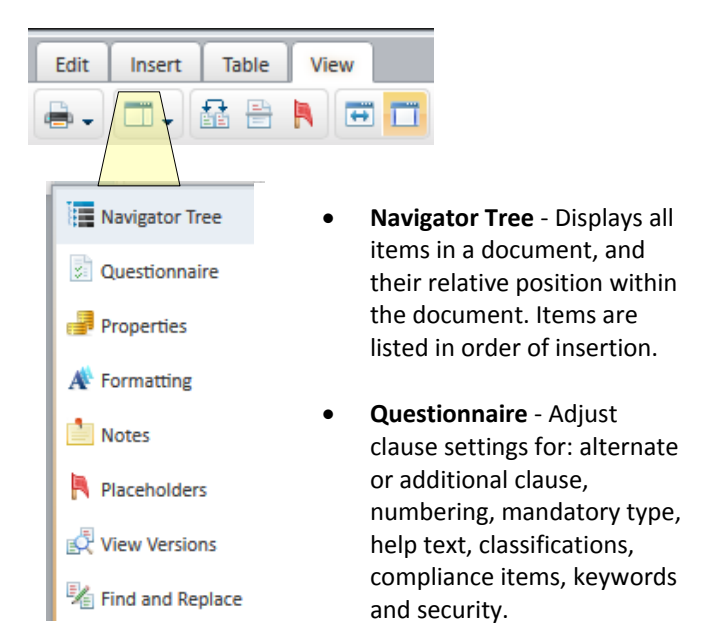

- Properties Contains settings for selected items in the document editor. Adjust item settings for: numbering, mandatory type, help text, classifications, compliance items, keywords and security.
- Formatting Used to change style information such as pagination, indentation, spacing and tabs, on individual items within the document editor, and overwrites the template stylesheet formatting.
- Notes Allows you to add additional text information to individual items within the document editor.
- Placeholders Used to capture and display data that has been entered in other areas of the application, such as contract manager, contract number, contract date and second party information.
- View Versions used to compare two different versions of a single item in the document editor. A version of an item is created every time changes are made and the item is saved. Only two versions can be compared at once.
- Find and Replace search the document editor (including tables) to find a specific word. It can also be used to replace selected words with different text or with placeholders.

## **MAIN DOCUMENT EDITING TECHNIQUES**

- Shift Enter Creates a soft break/new paragraph instead of a new contract clause.
- Ctrl X Cuts selected/highlighted clause text
- Ctrl C Copies selected clause text
- Ctrl V Paste copied clause text

#### **BUTTONS**

#### These buttons appear on the bottom of the editor window:

- Save Changes Saves the changes made to the document
- Undo Changes Undoes any changes made and reverts document to last saved version
- Check Out Checks out the document for editing. A document can only be checked out to one user at a time. This button is only available if the document is available to be checked out by you.
- Check In Checks in a document. In order for another user to be able to check out the document, the current user must check the document back in. This button is only available if the document is currently checked out to you.
- Close Closes the document editor

| ROPERTIES                 |                                                    |
|---------------------------|----------------------------------------------------|
| Properties                |                                                    |
| Mandatory Type: Propagate |                                                    |
| Numbering: Propagate      | Notes X                                            |
| Restart Numbering         | Last 3 Days (2) 🔺                                  |
| Help Text 💌               | Posted by Contract Manager on 🔁<br>Thu Mar 26 2015 |
| Classifications (1) 🔎 NO  | otes                                               |
| ✓ Legal Not               | te: Contract is ready for signature.               |
| Compliance Items Q        |                                                    |
| Keywords (0)              |                                                    |
| Apply Cancel              | Add Note Sort Last 3 Days -                        |
| IAIN DOCUMENT VIEW        |                                                    |
|                           |                                                    |
| Edit Insert Table View    | ×                                                  |

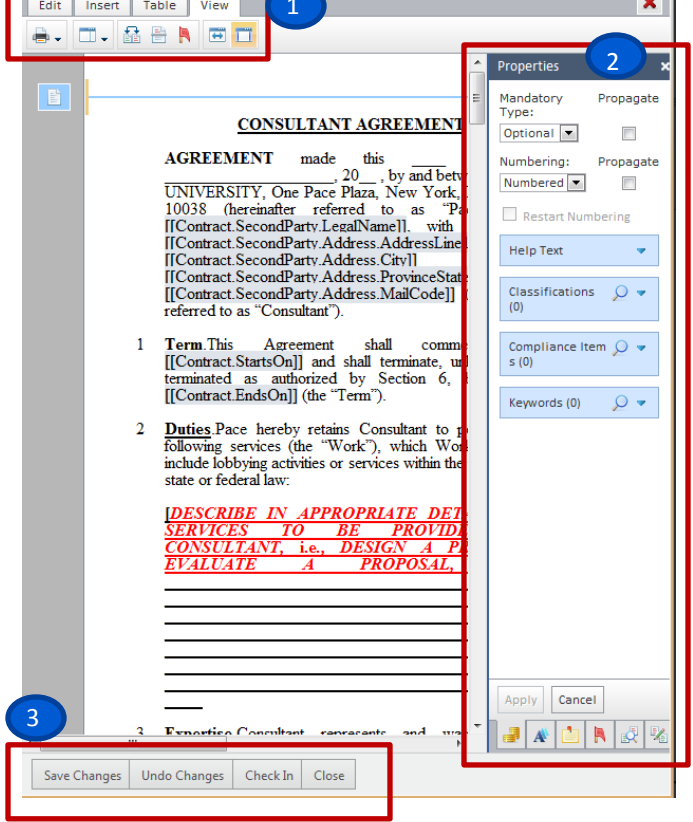

- 1. Tabs
- 2. View tab Properties
- 3. Buttons